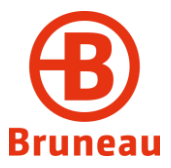

Gentile Utente,

Bruneau Italia Srl, in applicazione della normativa, del proprio codice etico e di corretta condotta del proprio business, ha implementato un processo interno di segnalazione delle violazioni ("Whistleblowing"), come da Procedura Whistleblowing (PR 20 del 27/10/2023 e successive modifiche).

Con il presente vademecum, riportiamo il percorso informatico da seguire per effettuare la segnalazione, ai sensi della suddetta Procedura in materia di segnalazioni di illeciti.

## **GESTIONE DELLE SEGNALAZIONI**

Per tutelare al massimo il "segnalante" e il "segnalato" sono state adottate le necessarie misure di sicurezza a garanzia della riservatezza dell'identità di chi scrive e del contenuto della segnalazione attraverso protocolli sicuri e strumenti di crittografia che permettono di proteggere i dati personali e le informazioni fornite.

## MODALITÀ DI TRASMISSIONE DELLA SEGNALAZIONE

1. Accedere al link <u>https://areariservata.mygovernance.it/#!/WB/bruneau-italia</u>, compilare il form inserendo nome, cognome e un indirizzo e-mail personale (*si raccomanda di non utilizzare quello aziendale, come richiesto dal Garante Privacy*)

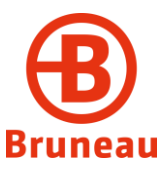

| Bruneau                                                                                                    |
|----------------------------------------------------------------------------------------------------|
| Compilare il form per ricevere le Credenziali<br>Univoche di Accesso                                                                                                    |
| Nome                                                                                                    |
|                                                                                                    |
| Cognome                                                                                                    |
|                                                                                                    |
| Email •                                                                                                    |
| Si prega di non utilizzare l'email aziendale                                                                                                    |
| L'indirizzo e-mail è necessario al solo fine della registrazione. Questa e-mail non sarà<br>visibile alla Società. Sarà utilizzata unicamente per notificare nuove comunicazioni<br>dall'Organo di Controllo. |
| Dichiaro di aver letto e accettato l'Informativa Privacy •                                                                                                    |
| Invia                                                                                                    |
| Sei già registrato? Clicca per accedere                                                                                                    |
| Per qualsiasi dubbio o necessità contattaci cliccando qui                                                                                                    |

2. Seguire le indicazioni ricevute nell' e-mail contenente le Credenziali Univoche di Accesso (inviata in automatico). In caso di mancato ricevimento si raccomanda di verificare nella cartella Spam la presenza dell'e-mail dall'indirizzo <u>no-reply@mygovernance.it</u>

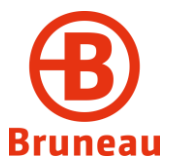

3. Una volta ricevute le credenziali utilizzarle per accedere dal proprio account personale.

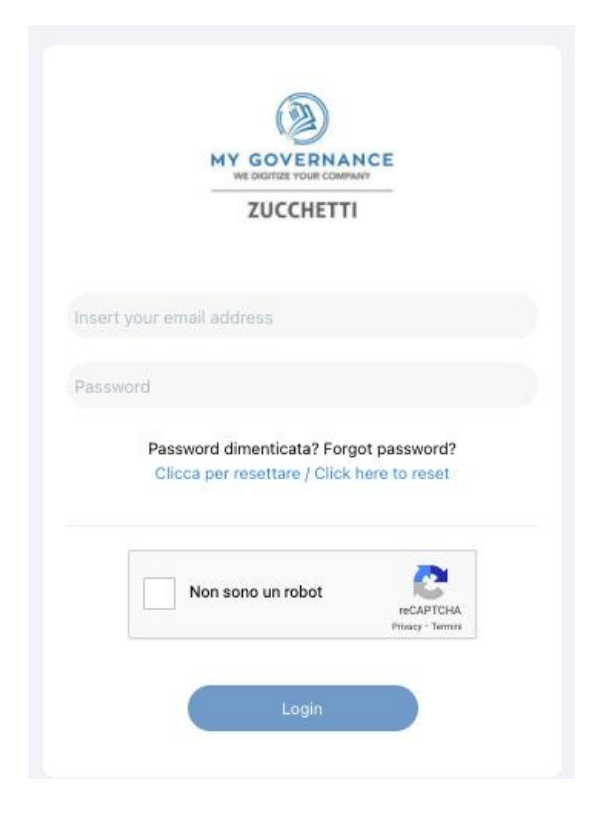

4. Procedere cliccando il tasto "CREA SEGNALAZIONE"

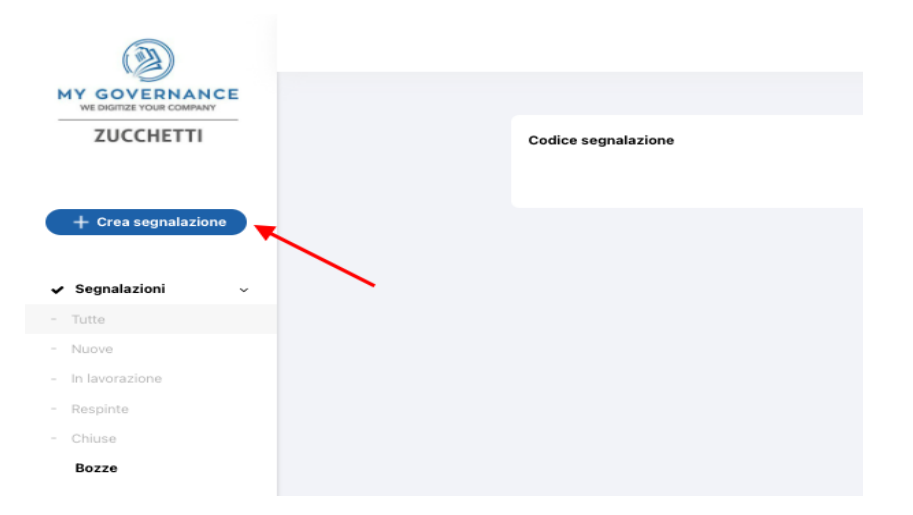

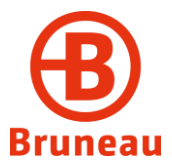

- 5. Sarà possibile, a questo punto, procedere con la segnalazione:
  - a. in forma anonima utilizzando l'apposita opzione
  - b. in forma non anonima con le garanzie di riservatezza previste dalla normativa e dalla procedura

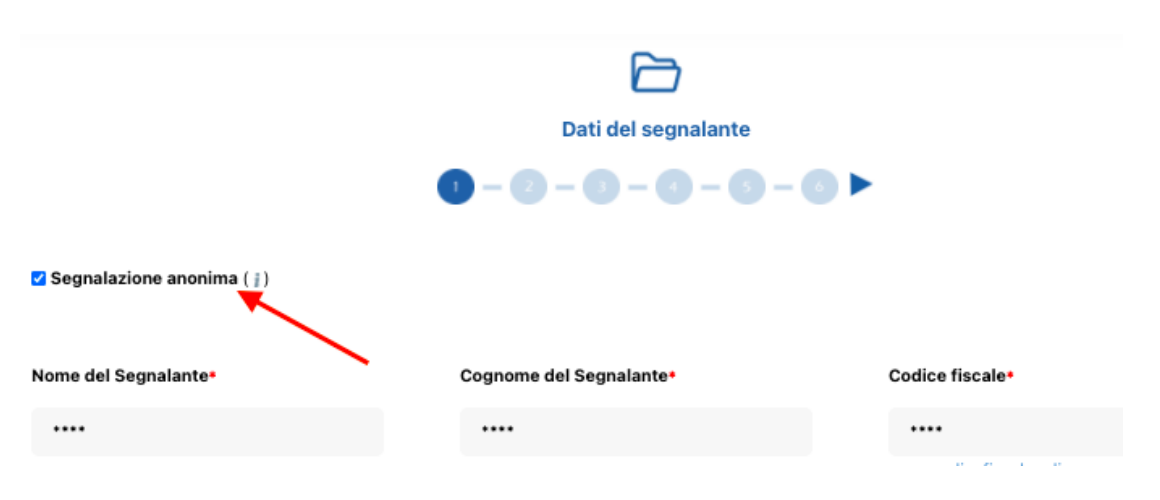

6. Stabilita la modalità di segnalazione, si procederà compilando il form. I campi contrassegnati dal simbolo \* sono obbligatori.

Alcuni campi sono aperti e dovranno avere un numero minimo di caratteri.

Per le modalità operative, il video tutorial messo a disposizione dal gestore del sistema è disponibile al seguente link:

Tutorial effettuare una segnalazione - My Governance Zucchetti